### S&P Global EWB Standard Database Registration and Login Instructions

Ming Chi University of Technology Library July 2023 update

### Introduction

| URL      | https://login.ihserc.com/login/ihslogin?username=MINGCHI                                                                                                    |
|----------|----------------------------------------------------------------------------------------------------|
| Duration | 2023/7/6 ~ 2024/7/5                                                                                                    |
| Content  | <ul> <li>Standard Database: Includes a catalog of approximately 1.6 million standards from major standard organizations worldwide.</li> <li>Ming Chi Subscriptions: Provides access to approximately 60 subscribed standards, available for download full texts and printout.</li> <li>Abstract Access: For non-subscribed standards, only the abstracts are accessible.</li> </ul> |
| Usage    | <ol> <li>Service available for Ming Chi students, faculty, and staff</li> <li>Create a personal account using your Ming Chi email during registration</li> <li>Jupon registration completion, log in to your personal account to search<br/>and download full texts</li> </ol>                                                                                                    |
| Note     | <ul> <li>Email authentication required, IP authentication not supported</li> <li>Registration and usage are available off-campus as well</li> </ul>                                                                                                    |

Follow these steps for your first time using the database:

#### Create a new account

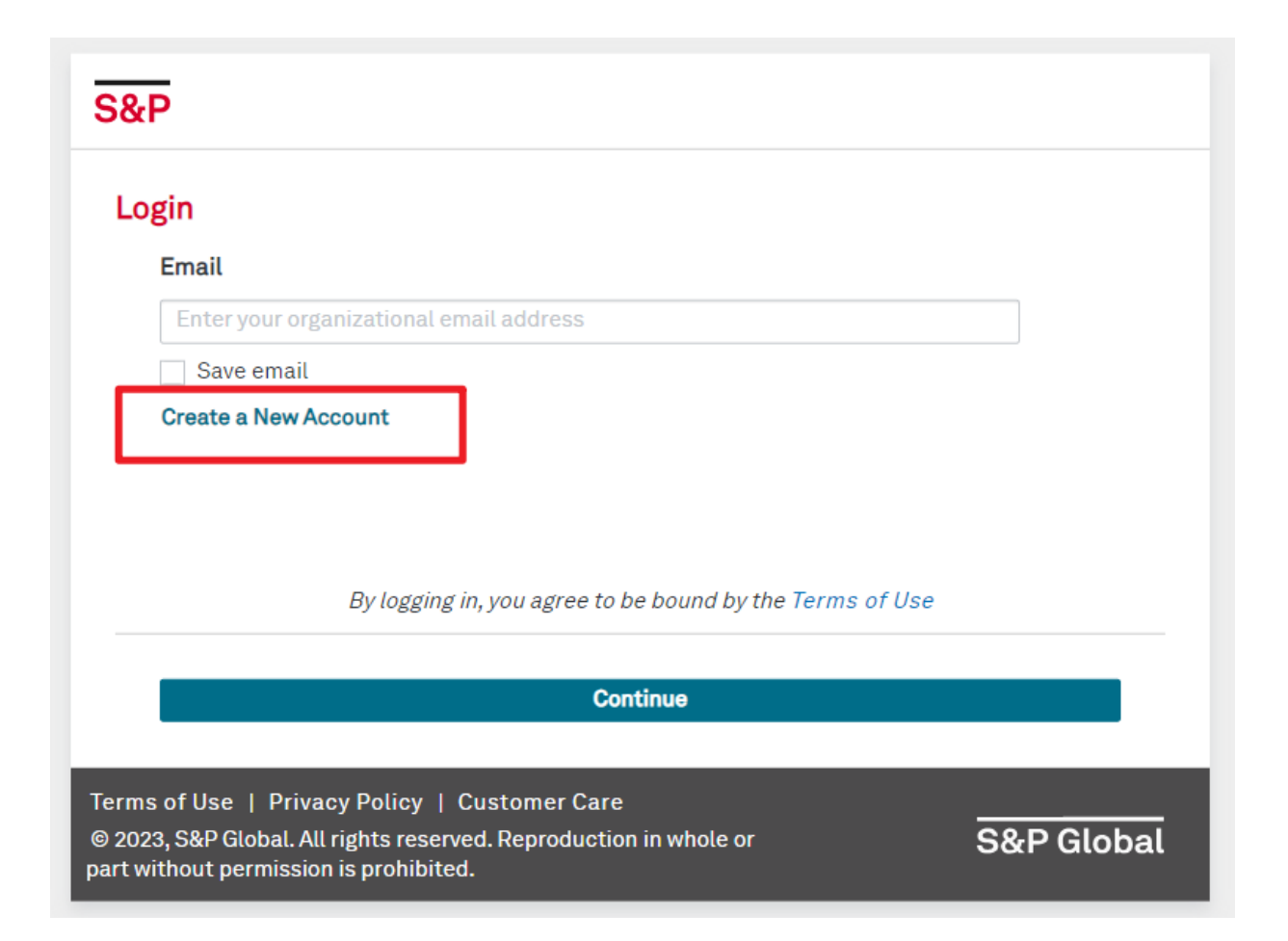

### Enter your Ming Chi email address

| S&P                                                                                                    |   |
|----------------------------------------------------------------------------------------------------|---|
| Create Your Account                                                                                                    |   |
| Enter your organizational email                                                                                                    |   |
| .mcut.edu.tw                                                                                                    |   |
| To continue, we will send a verification code to your email.<br>I am not robot reCAPTCHA<br>隱私權 - 條款                                                                   |   |
| Eack                                                                                                    |   |
| Terms of Use   Privacy Policy   Customer Care         © 2023, S&P Global. All rights reserved. Reproduction in whole or         part without permission is prohibited. | a |

- For students: studentID@mail2.mcut.edu.tw
- For faculty and staff: your-email@mail.mcut.edu.tw
- Note: @o365.mcut.edu.tw is also acceptable

# Activate your account by following these steps:

### Check your Ming Chi email for the Activation Code

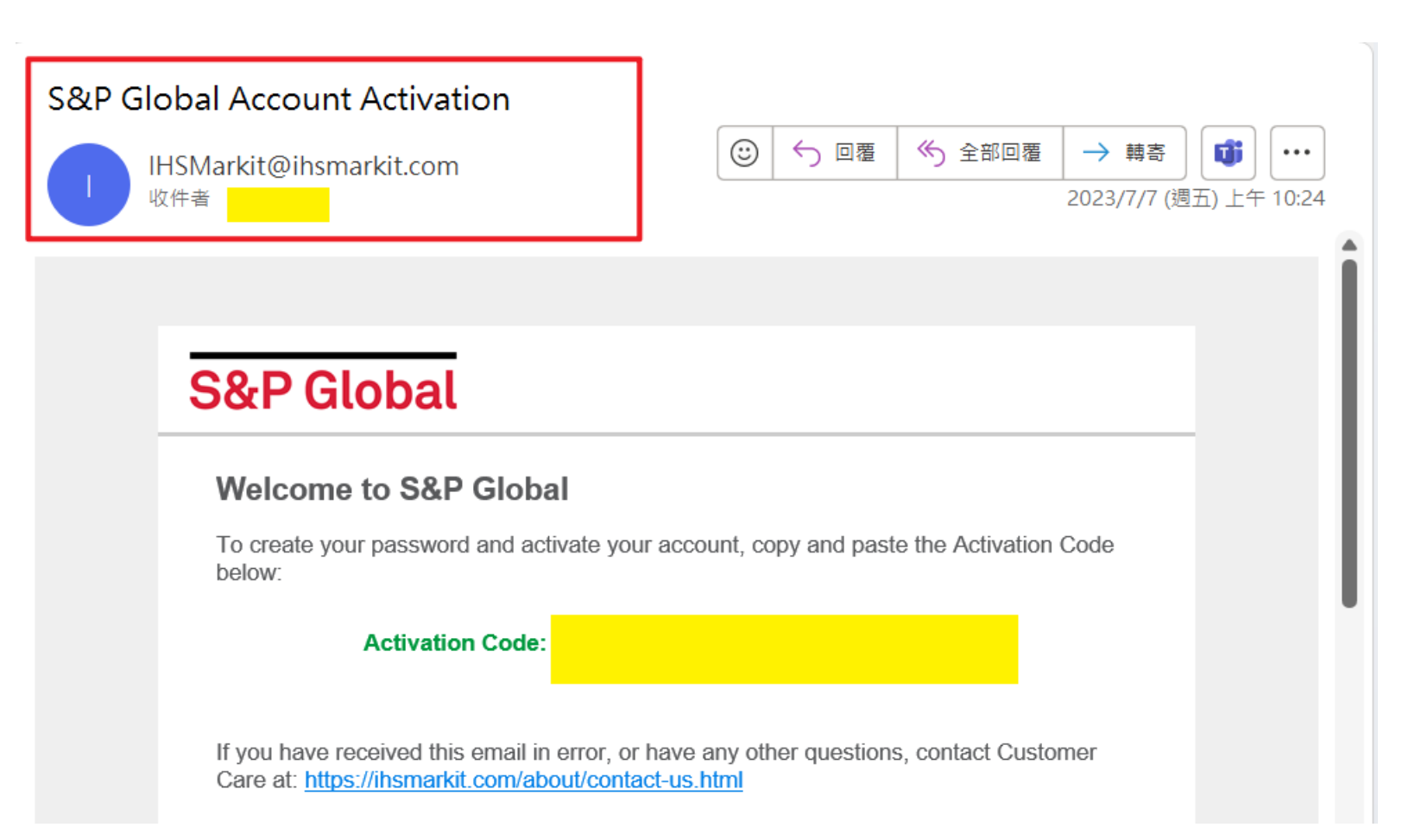

### Enter the Activation Code

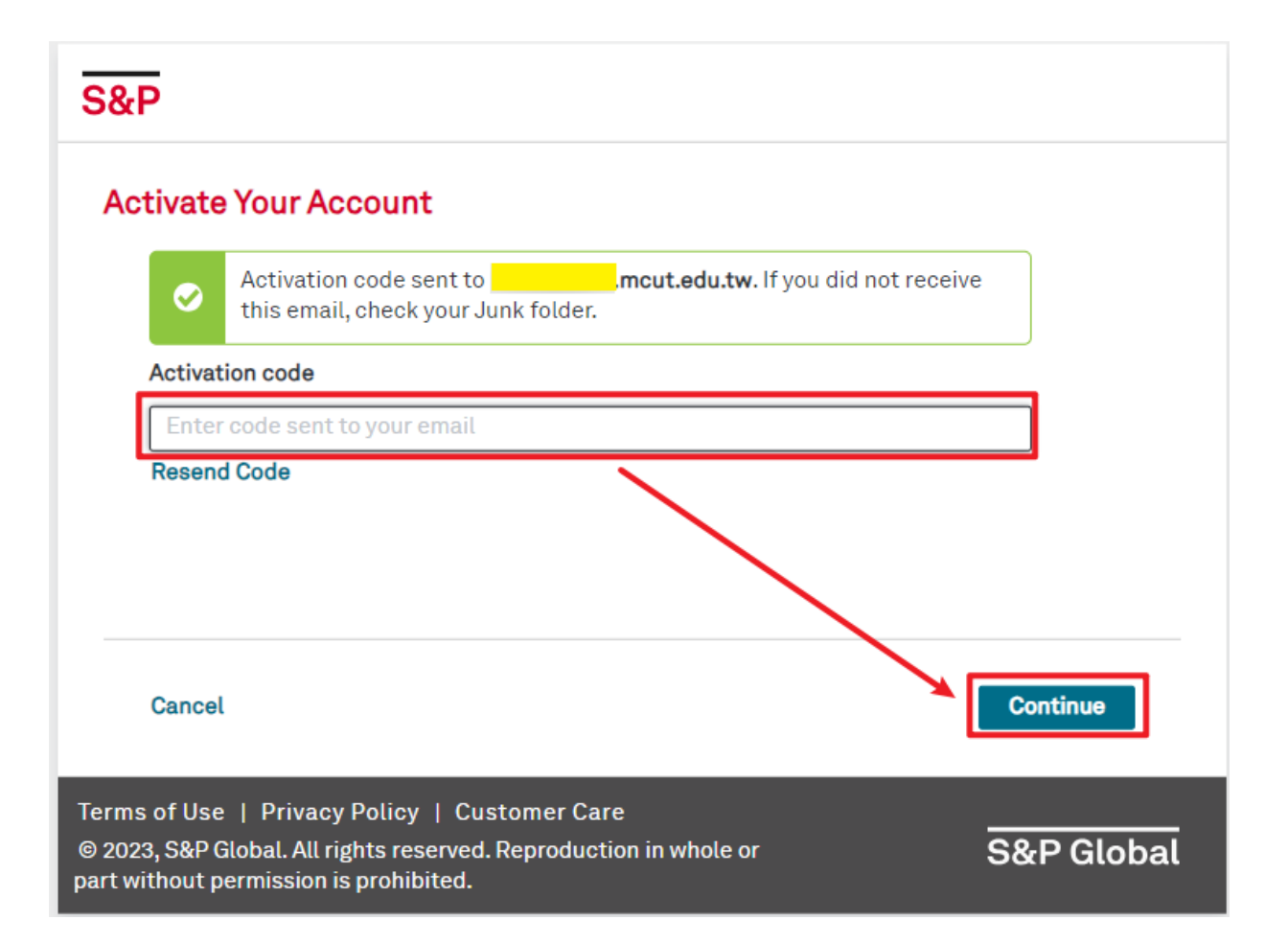

### Enter your name

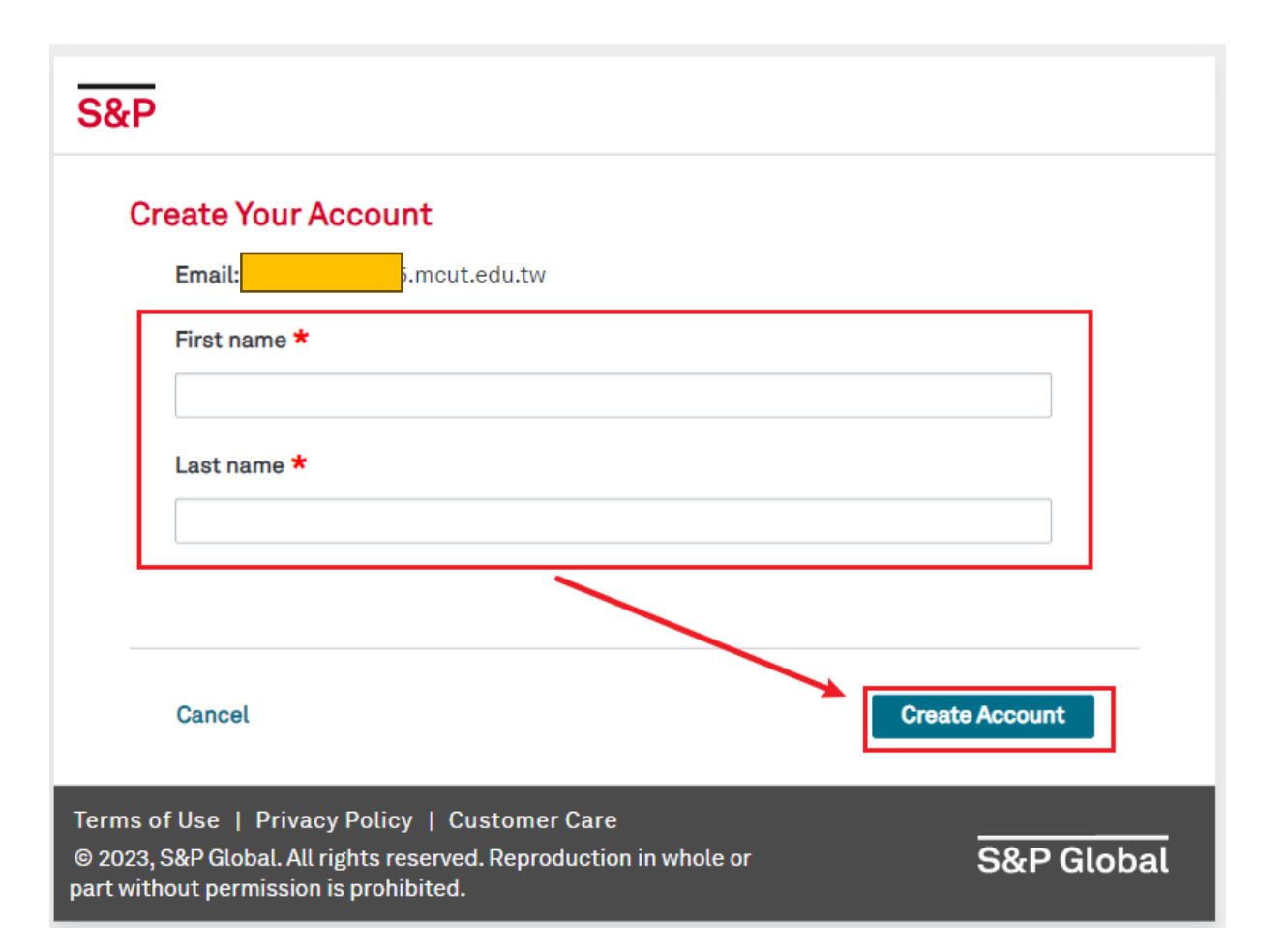

### Create a password

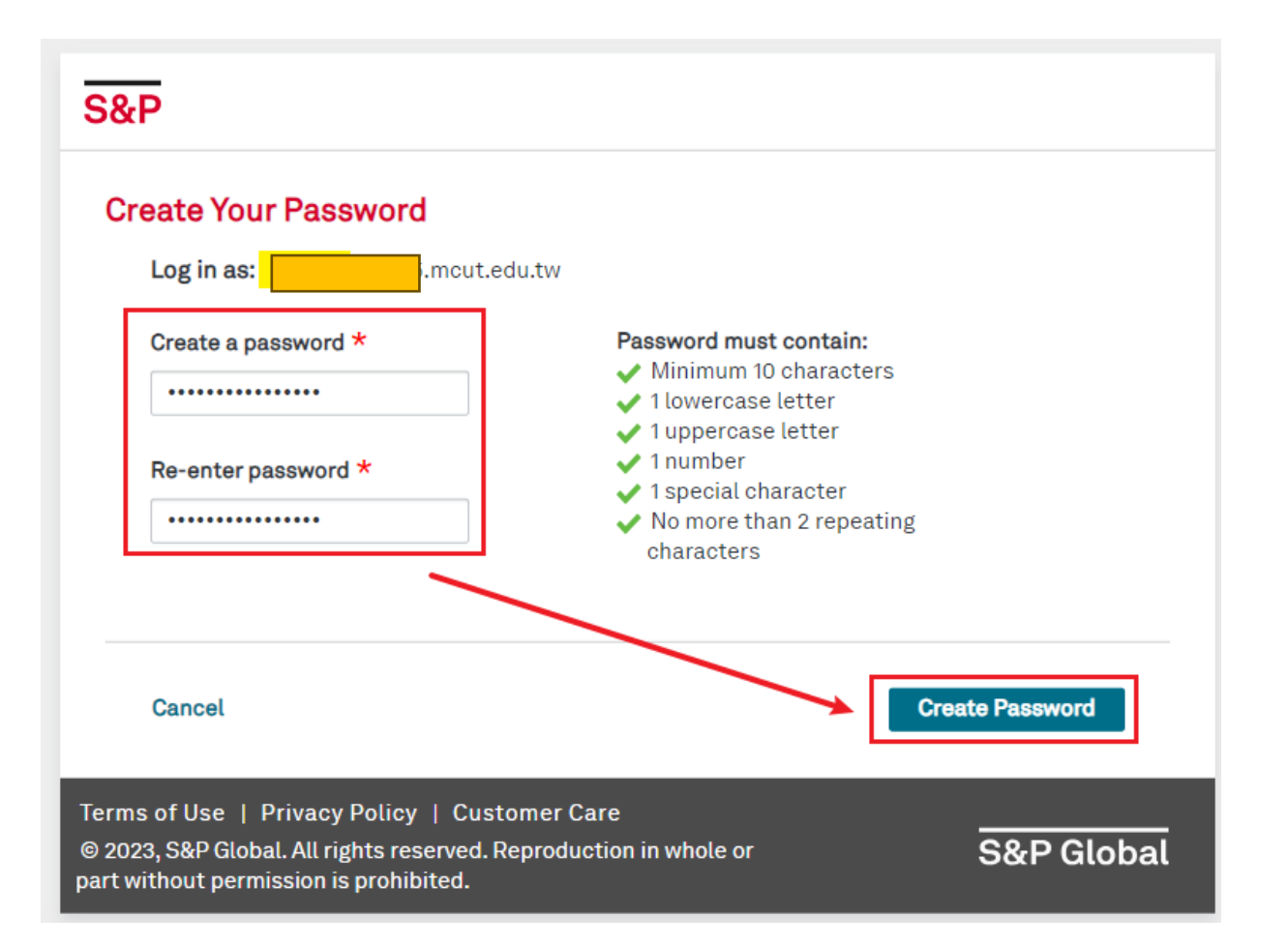

### Login to your account

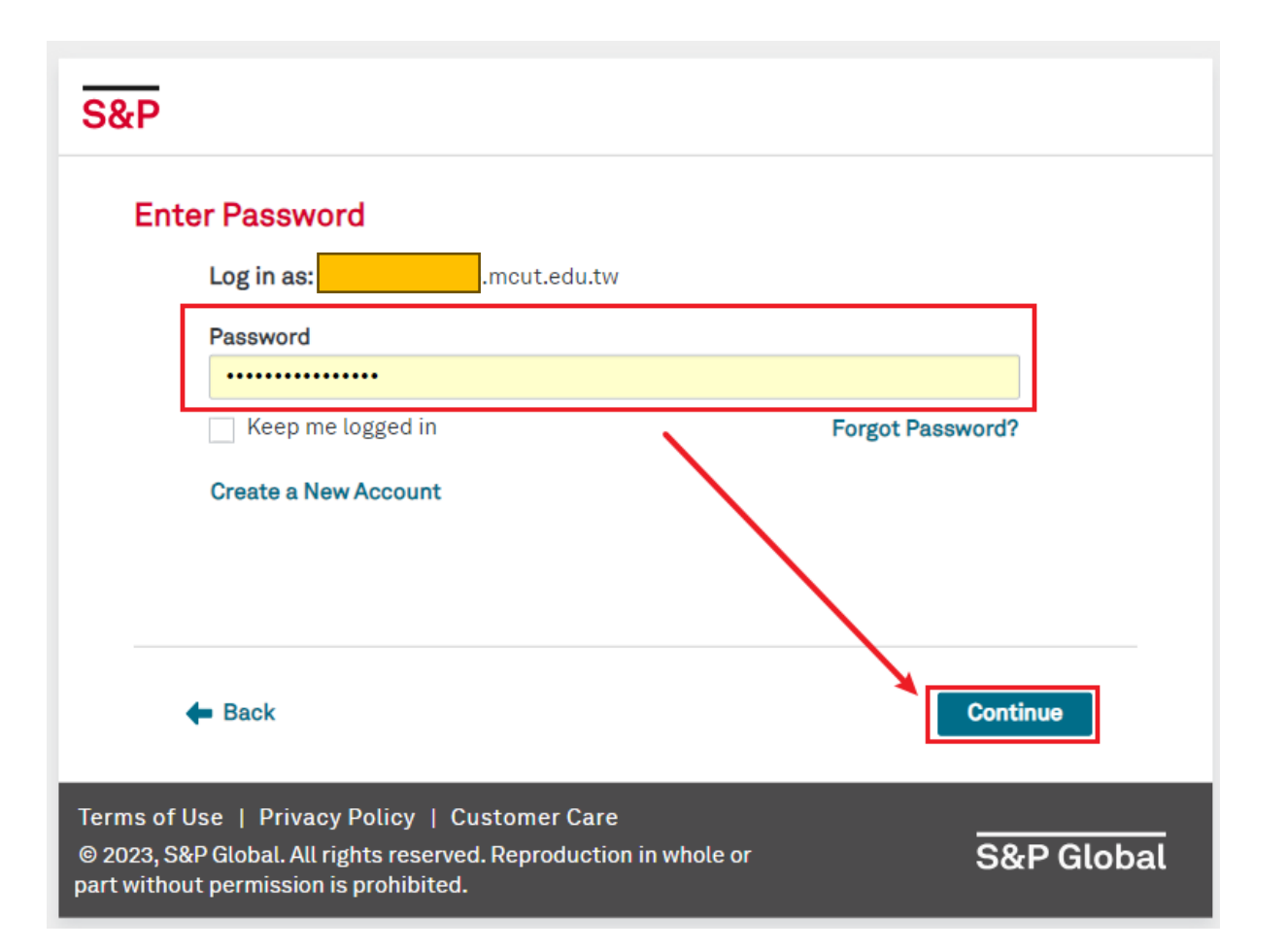

### Accessing Engineering Workbench

### Once logged in, access the Engineering Workbench by Clicking on "Engineering Workbench"

Home | Subscriber Login | How To Subscribe | Standards Store ACCURIS Main Menu Welcome, Wen-Chi [User ID: Ming Chi University Of Account: → Subscriber Logout Technology Account ID: Session: Your IP: 122.146.93.28 Select a Service from your current subscription: Engineering Workbench Support and Training The Accuris Web site, the database services, and other information provided through this Web site are made available to users subject to the Subscriber's compliance without modification of the Accuris Internet Terms and Conditions By

and notices contained herein. accessing or using this site or the Accuris database services, the Subscriber agrees to be bound by the Accuris Internet Terms and Conditions and notices.

### Proceed to account settings

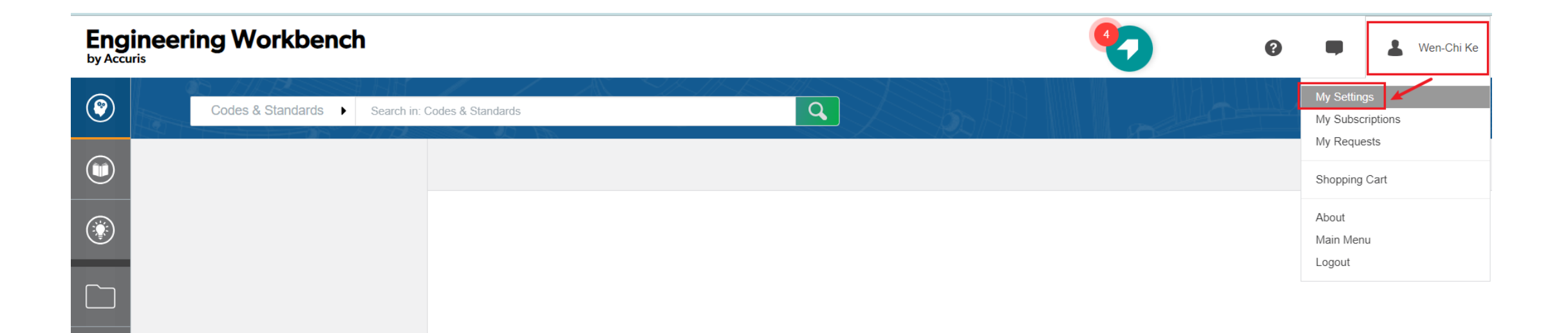

## Customize the language settings by Selecting "Language Settings"

| Engineering Workbench |                       |                                                                                                    |  |  |
|-----------------------|-----------------------|----------------------------------------------------------------------------------------------------|--|--|
| ٢                     | Search Configurations | Interface Set Language Select Theme                                                                                                    |  |  |
|                       | Interface             | Apply Changes Restore Defaults                                                                                                    |  |  |
|                       | Optional Plug-ins     | Language Selection                                                                                                    |  |  |
| ۲                     | My Groups             | English (English)                                                                                                    |  |  |
|                       |                       | Title Language Display Preferences for Standards<br>If a standard has a title in different languages, the language highest in your preference order will be shown. |  |  |
|                       |                       | English                                                                                                    |  |  |

### Change the language as desired

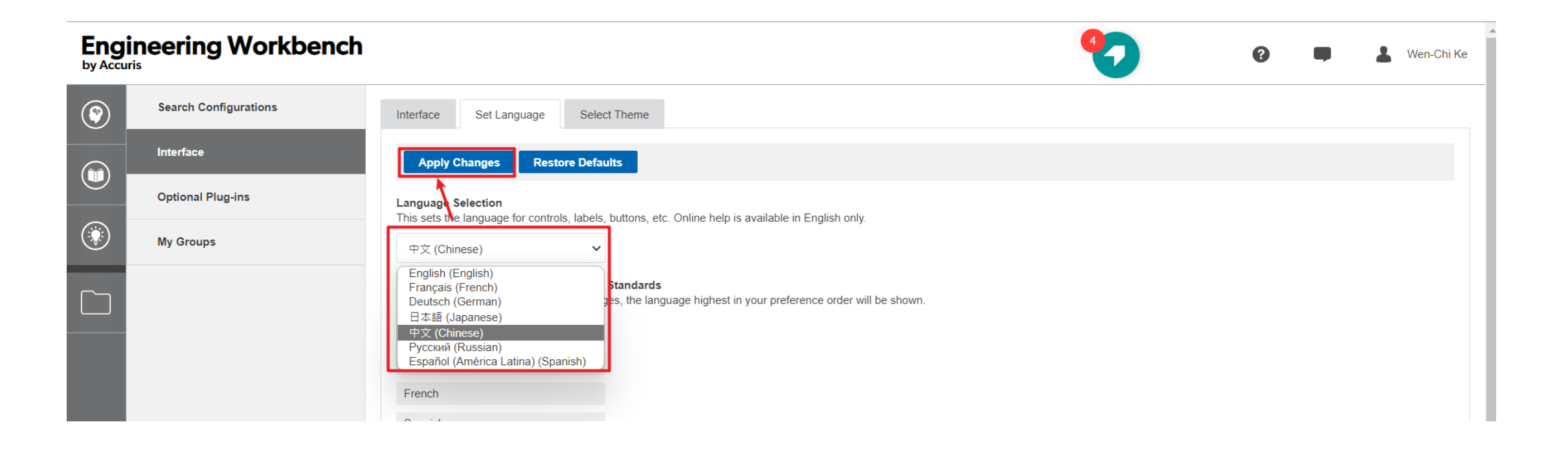

## Access MCUT subscriptions by navigating to: "My Subscriptions"

| Engineering Workbench |                       |                                                                                                    | 🗣 🔒 Wen-Chi Ke               |
|-----------------------|-----------------------|----------------------------------------------------------------------------------------------------|------------------------------|
| ۲                     | Search Configurations | Interface Set Language Select Theme                                                                                                    | My Settings My Subscriptions |
|                       | Interface             | Apply Changes Restore Defaults                                                                                                    | My Requests                  |
|                       | Optional Plug-ins     | Language Selection                                                                                                    | Shopping Cart                |
| ۲                     | My Groups             | This sets the language for controls, labels, buttons, etc. Online help is available in English only.         English (English)                                     | About<br>Main Menu           |
|                       |                       | Title Language Display Preferences for Standards<br>If a standard has a title in different languages, the language highest in your preference order will be shown. | Logout                       |

# Explore the categorized list of standards subscribed by Ming Chi, Click on the desired category

Engineering Workbench

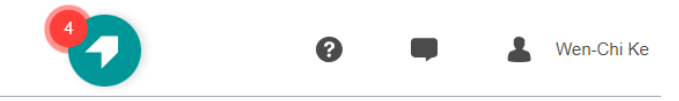

#### My Subscriptions

Your company or agency has selected the collections listed below for your immediate access. Click any "PCN" to review that collection.

|          | Description:                           | PCN:  |  |
|----------|----------------------------------------|-------|--|
|          | IEC, CISPR                             | CC6E5 |  |
| <u>·</u> | ISO 50 - Not for accts in US or Canada | CC6E0 |  |
|          | Smart Compare Sample for EWB           | SCSD  |  |
|          |                                        |       |  |

#### List of standards subscribed by Ming Chi will be displayed, Click on the desired standard

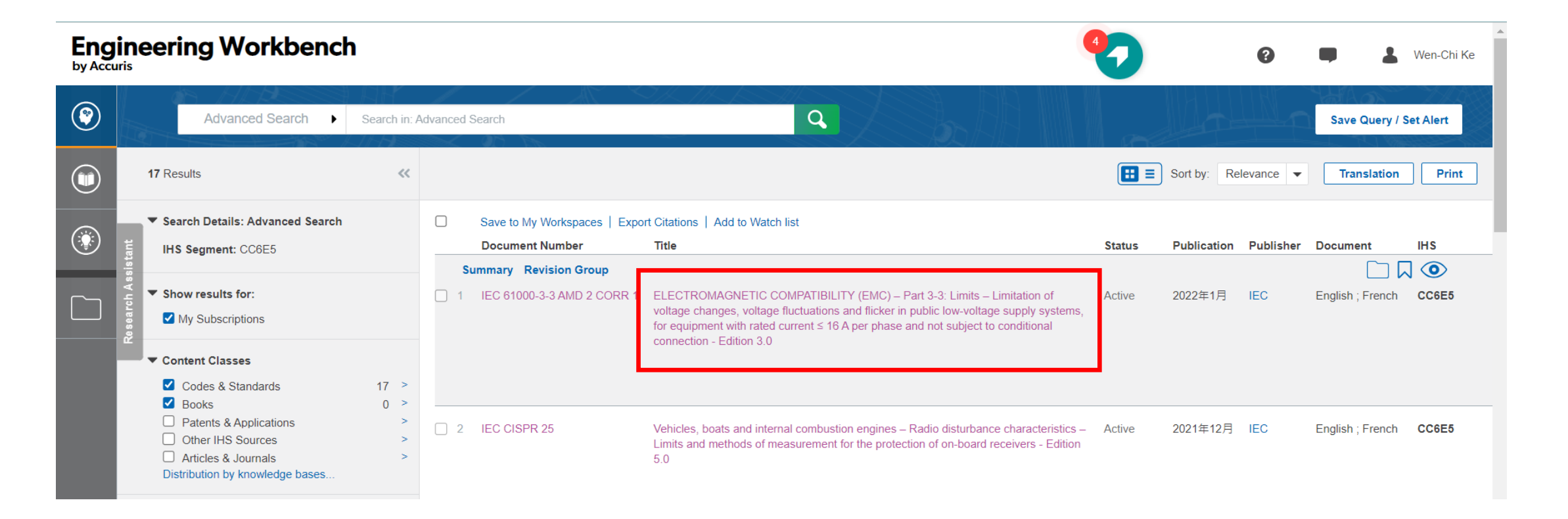

### Accept the terms of use

#### **Document Viewer** by Accuris

ELECTROMAGNETIC COMPATIBILITY (EMC) – Part 3-3: Limits – Limitation of voltage changes, voltage fluctuations and flicker in public low-voltage

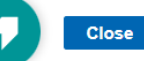

| DOOLINAENT                    |                                                  |                                                                                                    |  |
|-------------------------------|--------------------------------------------------|----------------------------------------------------------------------------------------------------|--|
| DOCUMENT                      | SUMMARY                                          |                                                                                                    |  |
|                               |                                                  |                                                                                                    |  |
| ELECTROMA<br>By International | AGNETIC COMPATIBI «<br>Electrotechnical Commissi | S&P Global Notice                                                                                                    |  |
|                               |                                                  | IEC - International Electrotechnical Commission                                                                                                    |  |
| Document Notes                |                                                  | The materials contained herein have been reproduced and distributed by IHS Inc. and are governed by Terms and Conditions of Use. All rights reserved. |  |
| Revision Gr                   | roup (2)                                         | Accept Decline                                                                                                    |  |
| Table of Cor                  | ntents                                           |                                                                                                    |  |
| Also Viewed                   | d                                                |                                                                                                    |  |
|                               |                                                  |                                                                                                    |  |
|                               |                                                  |                                                                                                    |  |

### The full text of the standard will be displayed, and you can download the PDF

| Document Viewer                                                                 | IEC 61000-3-3 AMD 2 CORR 1 - ELECTROMAGNETIC COMPATIBILITY (EMC) – Part 3-3: Limits – Limitation of voltage changes, voltage fluctu | Jations Close |
|---------------------------------------------------------------------------------|----------------------------------------------------------------------------------------------------|---------------|
| DOCUMENT SUMMARY DOCUMENT                                                       | IT HISTORY RELATED DOCUMENTS                                                                                                    |               |
| IEC 61000-3-3 AMD 2 CORR 1 - EL «<br>By International Electrotechnical Commissi |                                                                                                    | ଟି 🗏 🗋 💿 🛓    |
| Document Notes                                                                  |                                                                                                    |               |
| Revision Group (2)                                                              |                                                                                                    |               |
| Table of Contents                                                               | IEC 61000-3-3:2013/AMD2:2021/<br>COR1:2022 © IEC 2022                                                                               |               |
| Also Viewed                                                                     | INTERNATIONAL ELECTROTECHNICAL COMMISSION                                                                                           |               |
|                                                                                 | COMMISSION ÉLECTROTECHNIQUE INTERNATIONALE                                                                                          |               |
|                                                                                 |                                                                                                    |               |
|                                                                                 | IEC 61000-3-3:2013/AMD2:2021         IEC 61000-3-3:2013/AMD2:2021           Edition 3.0         2013-05                             |               |

### The shopping cart icon indicates that Ming Chi has not subscribed to this standard yet

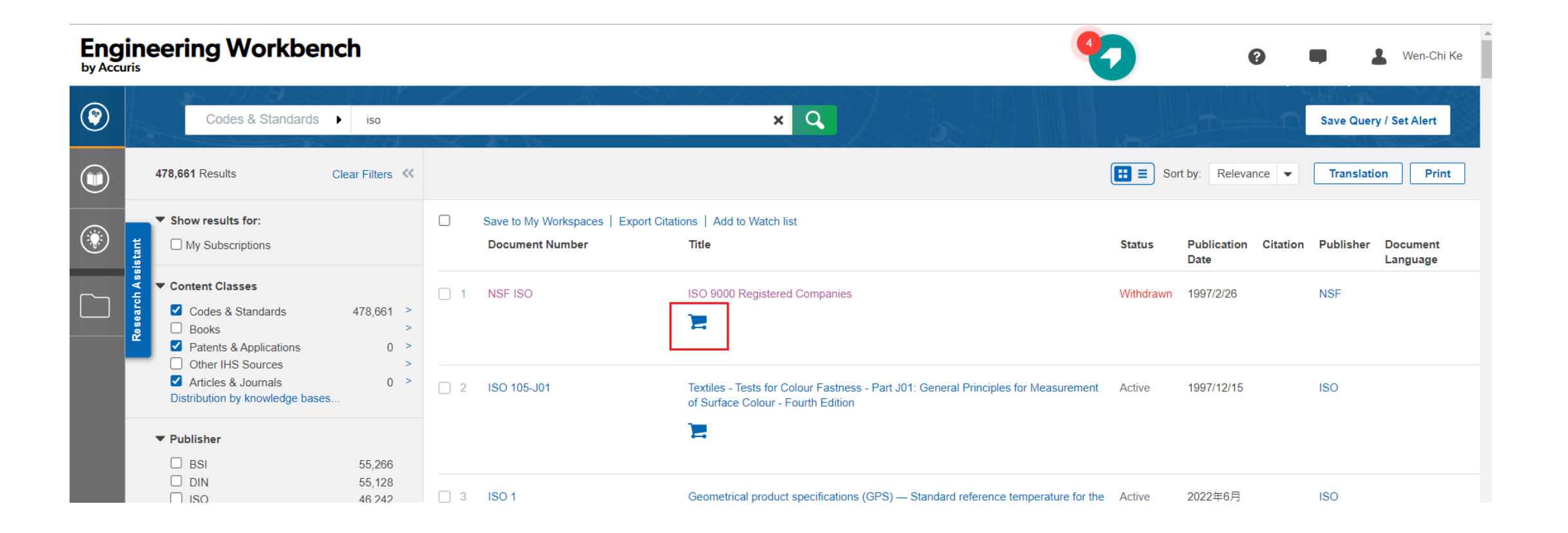

# For standards that Ming Chi has not subscribed to, only the abstract is available for viewing.

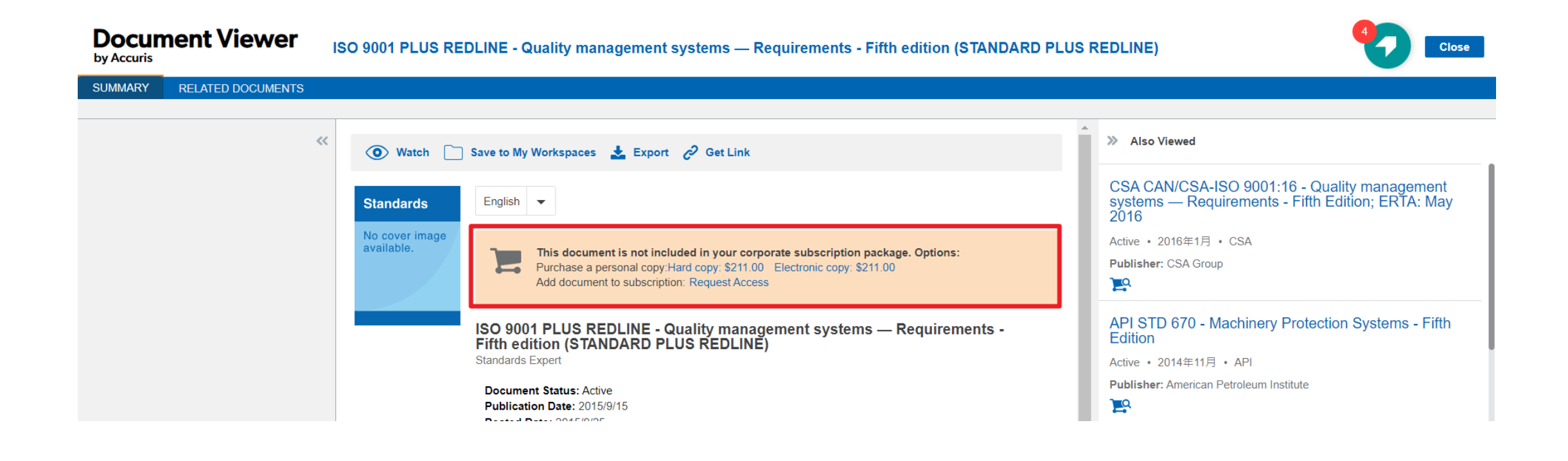